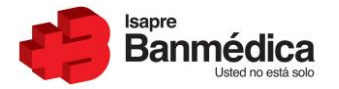

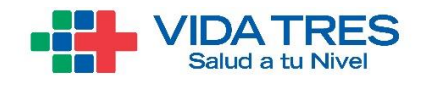

# Manual de Usuario Aplicación Carga Staff Web

Diciembre 2020

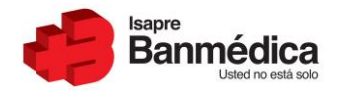

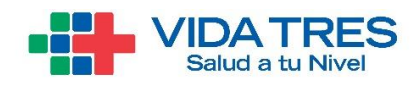

#### Contenido

| 1.   | INTRODUCCIÓN           |  |
|------|------------------------|--|
| 2.   | BÚSQUEDA DE STAFF      |  |
| 3.   | AGREGAR STAFF          |  |
| 4.   | MODIFICAR STAFF        |  |
| 4.1. | . Modificar Staff      |  |
| 4.2. | . Agregar Especialidad |  |
| 4.3. | Modificar Especialidad |  |
| 4.4. | Eliminar Especialidad  |  |
| 5.   | ELIMINAR STAFF         |  |
| 6.   | HISTORIAL STAFF        |  |

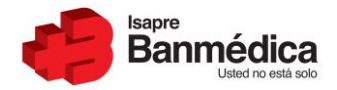

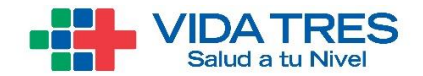

# 1. Introducción

El presente documento cumplirá la finalidad de mostrarle al usuario la herramienta de Carga Staff desarrollada por Isapre Banmedica para el manejo de los médicos por parte de los prestadores en los distintos centros de atención asociados a la institución. Específicamente, este manual explicará cada una de las funcionalidades de la aplicación y mostrará la interfaz desarrollada para que así el usuario se vaya familiarizando una vez se le habilite la herramienta.

El listado de funcionalidades como muestra el índice son las siguientes:

- 1. Búsqueda Staff
- 2. Agregar Staff
- 3. Modificar Staff (Agregar Especialidad-Modificar Especialidad-Eliminar Especialidad)
- 4. Eliminar Staff
- 5. Historial Staff

Las funcionalidades anteriormente descritas permitirán actualizar constantemente el listado de los médicos que tengan convenio staff con las instituciones y la Isapre, para así disminuir las discrepancias de información entre los Prestadores y Banmedica-Vida Tres.

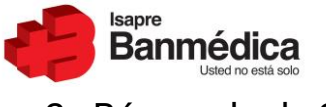

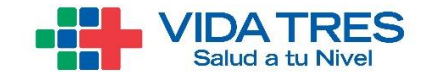

## 2. Búsqueda de Staff

Para poder acceder a la aplicación de Carga Staff, el usuario debe ingresar con su usuario y contraseña al portal de prestadores de cualquiera de las dos Isapres (<u>https://prestadores.isaprebanmedica.cl/LoginBanmedica.aspx</u>,

<u>https://prestadores.isaprevidatres.cl/LoginVidatres.aspx</u>), ingresando (log in) como administrador o usuario. Si el usuario tiene varios Rut de prestadores asociados, debe elegir el Rut para el cual desee ver el staff.

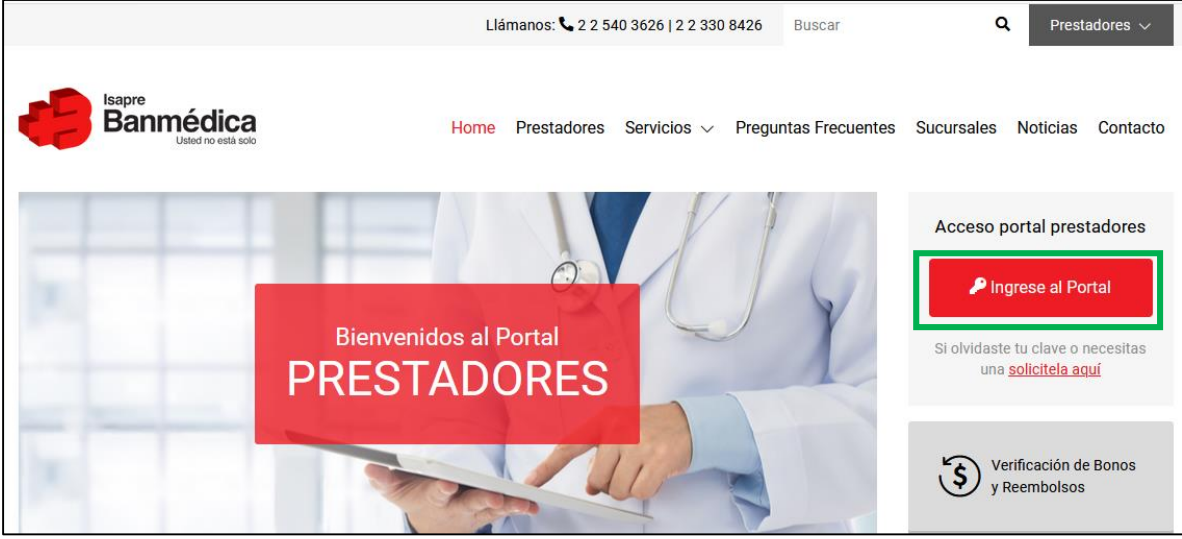

Imagen 1: Ingreso Portal

| Mi Cuenta I                              | Banmédica                                 | Solicita tu                                                                                                    | u clave                                                                                                    | Recomenda                                                                                                    | aciones de Seguridad                                                                                                    |
|------------------------------------------|-------------------------------------------|----------------------------------------------------------------------------------------------------|----------------------------------------------------------------------------------------------------|----------------------------------------------------------------------------------------------------|----------------------------------------------------------------------------------------------------|
| Rut : 15.784<br>Clave:<br>Cres o Recuper | h, 349-4 <br>■<br>na tu Clave<br>Ingresar | <ul> <li>Haz click<br/>Clave"</li> <li>Elige cón<br/>contrasei<br/>por sms e</li> <li>"Sigue lo:<br/>contrasei<br/>será válid<br/>sitio de fo<br/>que realio</li> </ul> | en "Crea o Recupera tu<br>no quieres recibir tu<br>na temporal, por email o<br>n tu teléfono celular<br>s pasos para crear tu nueva<br>na. Esta será definitiva y<br>a para ingresar a nuestro<br>rma permanente o hasta<br>ces un nuevo cambio". | <ul> <li>Desactiva la o<br/>del navegador<br/>compartido.</li> <li>No compartas<br/>periódicament</li> <li>Siempre ingre<br/><u>prestadores ba</u></li> <li>Si recibes un e<br/>sea de @banne</li> </ul> | ción de 'recordar contraseña'<br>si estás en un equipo<br>tu contraseña y cómbiala<br>e.<br>sa a nuestro sitio escribiendo<br>nmedica. d/ en tu navegador<br>medica. d o<br>nforma. d |
| Contá                                    | ctanos en prestadores@ba                  | anmedica.cl                                                                                                    | - 2 540 3626 / 2 330 84                                                                                                    | 26                                                                                                    | na tiene seguridad certificada;                                                                                                    |
|                                          |                                           |                                                                                                    |                                                                                                    | 01                                                                                                    | Sition relacionador                                                                                                    |
| Banmédica                                | Sitio Web                                 | Síguenos                                                                                                    | Institucional                                                                                                    | Otros accesos                                                                                                    | Sitios relacionados                                                                                                    |

Imagen 2: Ingreso Rut y Clave

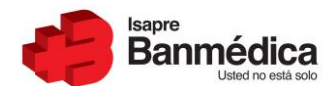

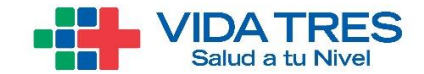

Luego de entrar al portal deberá seleccionar el Rut del prestador con el cual trabajará en la aplicación, esto habilitará los distintos menús del portal. Para acceder a la aplicación de Carga Staff debe seleccionar el menú **"Convenio Médico"** lo que lo llevará a una pantalla en donde aparecerán distintas opciones, entre ellas, estará Carga Staff y además la herramienta de Historial Staff. Al hacer click en la opción **"Carga Staff"** entrará a la primera de estas. Se considerará la creación de perfiles de usuario para que los encargados de actualizar el staff de cada uno de los prestadores puedan entrar al portal de prestadores tanto de Banmedica como Vida tres. Los perfiles a crear serán solamente el del Administrador, siendo el responsable de dar acceso a otros usuarios del prestador.

| PORTAL PRESTADORES 🍓 📲                                                                                                    | Inicio   Cerrar Sesión |
|----------------------------------------------------------------------------------------------------|------------------------|
| Seleccionar Holding                                                                                                    |                        |
| Favor seleccione un prestador para continuar:         98817350-5 - CLINICA ALAMEDA         Seleccionar         Por favor tenga presente que se debe seleccionar la persona o razón social con la que se desea trabajar.         Para realizar solicitudes de pago de prestadores seleccionar el médico, institución o sociedad que realizará el cobro (emisión factura).         Si no tiene acceso el perfil adecuado, por favor solicite al Administrador de su Empresa o a la Isapre que le asigne un nuevo perfil. |                        |
| 🔹 🕀                                                                                                    |                        |
|                                                                                                    |                        |

Imagen 3: Seleccionar Prestador

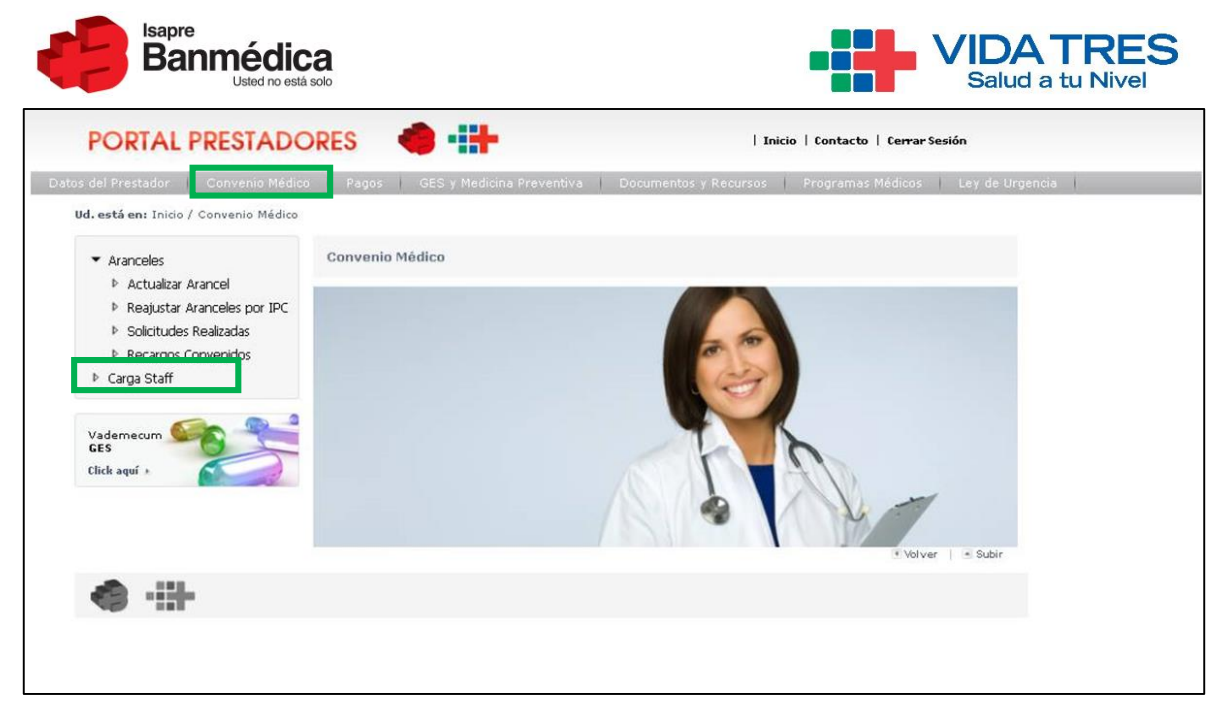

Imagen 4: Acceder a Carga Staff

Al hacer click en "Carga Staff", el prestador entrará a la aplicación, en esta pantalla deberá escoger el centro de atención que está asociado al prestador para el cual querrá hacer los cambios. Cabe destacar que independiente del centro de atención que elija, podrá hacer estos cambios en cualquiera de los demás centros asociados a ese prestador.

| PORTAL PRESTADORES 🛛 🍓 📲                                            | Inicio   Contacto Cerrar Sesión  |
|---------------------------------------------------------------------|----------------------------------|
| Inicio Datos del Prestador Convenio Médico Pagos GES y Medic        | ina Preventiva Programas Médicos |
| Menu Inclo / Convento Medico / Consulta Stan                        |                                  |
| Carga Staff                                                         |                                  |
| Bienvenido al directorio de Staff Prestadores                       |                                  |
| Nombre Prestador: Clinica Alameda Sa<br>Rut Prestador: 96.791.430-4 |                                  |
| Seleccione el centro de atención:                                   |                                  |
| FLINICA ALAMEDA     X                                               |                                  |
| Dirección: AV. LIB. BDO<br>OHIGGINS 1620, SANTIAGO                  |                                  |

Imagen 5: Seleccionar centro de atención

Una vez seleccionado el centro de atención para el cual se quiere consultar el staff y/o realizar cambios, se desplegará un listado con la información actualizada de todos los médicos (vigentes y no vigentes) que forman parte del staff del prestador. Una vez cargado el listado de médicos en la pantalla aparecerán distintos filtros para buscar algún médico en particular y distintas opciones para realizar las distintas acciones sobre el listado de staff del centro de atención.

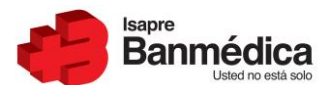

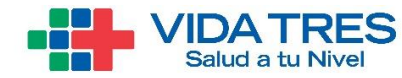

|                                    | RESTADOR                                | ES       | 🔶 -::+                         |            | Ini              | icio Contacto      | Cerrar Sesión |          |
|------------------------------------|-----------------------------------------|----------|--------------------------------|------------|------------------|--------------------|---------------|----------|
| Inicio Dat                         | tos del Prestador                       | Cor      | venio Médico 🛛 Pago            | s GES y M  | edicina Preventi | va Progran         | nas Médicos   | i.       |
| nu                                 | Ud. está en: Inici                      | o / Conv | enio Médico / Consulta Staff   |            |                  |                    |               |          |
| Carga Sta                          | aff                                     |          |                                |            |                  |                    |               | Í        |
| Bienvenido a                       | al directorio de S                      | taff Pr  | restadores                     |            |                  |                    |               |          |
| Nombre Presta<br>Rut Prestador:    | dor: Clinica Alameda Sa<br>96.791.430-4 |          |                                |            |                  |                    |               |          |
| Seleccione e                       | el centro de ateno                      | ción:    |                                |            |                  |                    |               |          |
| CLINICA ALAME                      | ida × ÷                                 |          |                                |            |                  |                    |               |          |
| Dirección: AV. L<br>1620, SANTIAGO | IB. BDO OHIGGINS                        |          |                                |            |                  |                    |               |          |
| Filtros de bú                      | squeda                                  |          |                                |            |                  |                    |               |          |
| Nombre médico                      |                                         | Rut mé   | dico                           | Estado     |                  | Especialidad       |               |          |
| Vigencia                           |                                         | Tipo de  | Arancel                        | 10005      | Ť                | Seleccione .       |               | Ť        |
| Todos                              | *                                       | Todos    | -                              | Limpiar    | Buscar           |                    |               |          |
|                                    |                                         |          |                                | Telele     | Thereine         | Contro da          |               | Â        |
| Rut                                | Nombre                                  |          | Especialidad                   | Vigencia   | Vigencia         | Atención           | Acciones      |          |
| 641.353-6                          | FERNANDO UGALDE<br>RODRIGUEZ            |          | ENFERMEDADES<br>RESPIRATORIAS  | 28/12/2003 | 12/01/2006       | CLINICA<br>ALAMEDA |               |          |
| 740.233-3                          | ENRIQUE MOYA MUNC                       | οz       | MEDICINA INTERNA<br>GENERAL    | 28/12/2003 | 01/06/2004       | CLINICA<br>ALAMEDA |               |          |
| 871.217-4                          | MANUEL GODOY ANDR                       | ADE      | GASTROENTEROLOGIA              | 28/12/2003 | 16/08/2010       | CLINICA<br>ALAMEDA |               |          |
| 1.095.020-1                        | ROBERTO PICHARD<br>CHARRUAU             |          | CARDIOLOGIA                    | 28/12/2003 | 01/06/2004       | CLINICA<br>ALAMEDA |               |          |
| 1.538.114-0                        | HUGO RAMIREZ MADR                       | ID       | CARDIOLOGIA                    | 28/12/2003 | 01/06/2004       | CLINICA<br>ALAMEDA |               |          |
| 1.593.279-1                        | RAUL PISANO VALDES                      |          | ANATOMIA PATOLOGICA            | 28/12/2003 | 12/01/2006       | CLINICA<br>ALAMEDA |               |          |
| 1.772.401-0                        | FRANCISCO ARENZAN<br>SANTOS             | A        | PEDIATRIA GENERAL              | 28/12/2003 | 01/06/2004       | CLINICA<br>ALAMEDA |               |          |
| 2.614.598-8                        | CARMEN ROSA HERNA<br>BAEZA              | NDEZ     | ODONTOLOGIA PEDIATRICA         | 28/12/2003 |                  | CLINICA<br>ALAMEDA | <b>1</b>      |          |
| 2.637.823-0                        | OSVALDO RODRIGUEZ<br>OLIVERI            |          | CIRUGIA VASCULAR<br>PERIFERICA | 07/09/2004 | 11/05/2010       | CLINICA<br>ALAMEDA |               |          |
| 2.744.234-K                        | GLADYS A SCHWEIZER<br>GOMEZ             | L        | FONOAUDIOLOGIA                 | 14/12/2007 |                  | CLINICA<br>ALAMEDA | ⊠ ∎           |          |
| 2.773.051-5                        | OSCAR A. GUTIERREZ<br>HERRERA           |          | RADIOLOGIA                     | 28/12/2003 | 12/01/2006       | CLINICA<br>ALAMEDA |               |          |
| 2.838.918-3                        | EDUARDO CARCUR<br>GIACAMAN              |          | PEDIATRIA GENERAL              | 01/03/2017 | 20/02/2018       | CLINICA<br>ALAMEDA |               |          |
| 2.870.579-4                        | ARTURO SALAS VIVAL                      | ы        | TRAUMATOLOGIA Y<br>ORTOPEDIA   | 28/12/2003 | 12/01/2006       | CLINICA<br>ALAMEDA |               |          |
| 2.874.948-1                        | ENRIQUE ZENTENO YA                      | NEZ      | OFTALMOLOGIA                   | 28/12/2003 | 21/03/2013       | CLINICA<br>ALAMEDA |               |          |
| 2.897.705-0                        | ABRAHAM LEDEZMA A                       | RCKEL    | CARDIOLOGIA PEDIATRICA         | 28/12/2003 | 01/06/2004       | CLINICA<br>ALAMEDA |               | ~        |
|                                    |                                         |          | Cargar r                       | nás datos  |                  |                    |               |          |
|                                    |                                         |          |                                |            | Expo             | ortar a Excel      | Agregar Staf  | <u> </u> |

Imagen 6: Filtros de Búsqueda y Exportar Excel

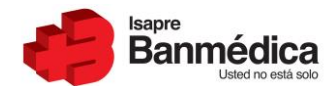

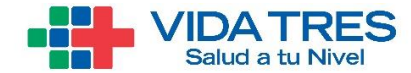

Cuando todo el staff ha sido cargado en el listado, el prestador podrá buscar a alguno en particular usando los filtros destacados en la imagen 6. Los filtros que podrá utilizar son los siguientes:

- Nombre del médico
- Rut del médico
- Estado del Médico: Correctamente cargado o Pendiente de Valorización (Marca que quedará cuando el médico es ingresado como staff del centro de atención, pero no tiene aranceles cargados para la prestación que atenderá).
- Especialidad
- Vigencia: Vigente o No vigente
- Tipo de Arancel: Libre Elección o Libre Elección-Preferente

La información que le aparecerá al usuario en el listado de médicos será similar a la de los filtros en donde podrá ver el Rut del médico, su nombre completo, la especialidad, las fechas de inicio y termino de vigencia (Si es que tiene) y el centro de atención en el que está trabajando. En caso de estar vigente, le aparecerán iconos de acciones que le permitirán modificar o eliminar al staff si así lo requiere (graficados con un lápiz y una hoja para modificar y un basurero para eliminar).

Al ocupar estos distintos filtros, el prestador podrá ir actualizando la lista en base a sus criterios de búsqueda. Los botones Buscar y Limpiar le permitirán ejecutar la búsqueda y limpiar los filtros utilizados para realizar una nueva. Una vez que el usuario haya definido su búsqueda y este visualizando el listado deseado, podrá descargar un archivo Excel haciendo click en el botón "Exportar a Excel" con todos los registros existentes según la búsqueda realizada.

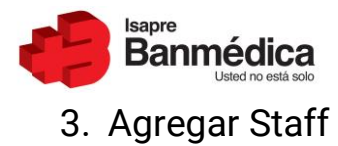

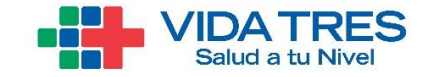

Para agregar un staff, el usuario debe hacer click en el botón "Agregar Staff" que se ubica en la parte inferior de la pantalla.

| PO           | RTAL P                        | RESTADOR                               | ES      | 🔶 -::+                         |          |                    | 1                   | nicio     | Contacto          | Cerrar Se | sión           |    |   |
|--------------|-------------------------------|----------------------------------------|---------|--------------------------------|----------|--------------------|---------------------|-----------|-------------------|-----------|----------------|----|---|
| Inici        | o Date                        | os del Prestador                       | Co      | nvenio Médico                  | Pagos    | GES y M            | ledicina Prevent    | iva       | Progra            | mas Médi  | cos            | ĺ. |   |
| Menu         |                               | Ud. está en: Inic                      | o / Com | enio Médico / Consulta         | Staff    |                    |                     |           |                   |           |                |    |   |
| c            | arga Sta                      | off                                    |         |                                |          |                    |                     |           |                   |           |                |    | ^ |
| Bie          | nvenido a                     | I directorio de S                      | taff Pr | estadores                      |          |                    |                     |           |                   |           |                |    |   |
| Non<br>Rut   | nbre Prestad<br>Prestador: 9  | lor: Clinica Alameda S<br>96.791.430-4 | •       |                                |          |                    |                     |           |                   |           |                |    |   |
| Sel          | eccione e                     | l centro de aten                       | ción:   |                                |          |                    |                     |           |                   |           |                |    |   |
| þu           | INICA ALAMEI                  | DA × -                                 |         |                                |          |                    |                     |           |                   |           |                |    |   |
| Dire<br>1620 | ección: AV. LI<br>), SANTIAGO | B. BDO OHIGGINS                        |         |                                |          |                    |                     |           |                   |           |                |    |   |
| Filt         | ros de bús                    | squeda                                 |         |                                |          |                    |                     |           |                   |           |                |    |   |
| Nom          | bre médico                    |                                        | Rut mé  | dico                           |          | Estado             |                     |           | Especialidad      |           |                |    |   |
|              |                               |                                        |         |                                |          | Todos              | +                   |           | Seleccione        |           |                | -  |   |
| Viger        | ncia                          |                                        | Tipo de | Arancel                        | _        | Limping            | Buseen              |           |                   |           |                |    |   |
|              | 005                           |                                        | 10003   |                                | -        | Limpian            | buscar              |           |                   |           |                |    |   |
| Ru           | t                             | Nombre                                 |         | Especialidad                   |          | Inicio<br>Vigencia | Término<br>Vigencia | Ce<br>At  | ntro de<br>ención | Accione   |                | ^  |   |
| 64:          | 1.353-6                       | FERNANDO UGALDE<br>RODRIGUEZ           |         | ENFERMEDADES<br>RESPIRATORIAS  |          | 28/12/2003         | 12/01/2006          | CL<br>AL  | INICA<br>AMEDA    |           |                |    |   |
| 740          | 0.233-3                       | ENRIQUE MOYA MUN                       | oz      | MEDICINA INTERNA<br>GENERAL    |          | 28/12/2003         | 01/06/2004          |           | INICA<br>AMEDA    |           |                |    |   |
| 87:          | 1.217-4                       | MANUEL GODOY AND                       | RADE    | GASTROENTEROLOGIA              |          | 28/12/2003         | 16/08/2010          |           | INICA<br>AMEDA    |           |                |    |   |
| 1.0          | 95.020-1                      | ROBERTO PICHARD<br>CHARRUAU            |         | CARDIOLOGIA                    |          | 28/12/2003         | 01/06/2004          | CL<br>AL  | INICA<br>AMEDA    |           |                |    |   |
| 1.5          | 38.114-0                      | HUGO RAMIREZ MAD                       | UD      | CARDIOLOGIA                    |          | 28/12/2003         | 01/06/2004          | CL<br>AL  | INICA<br>AMEDA    |           |                |    |   |
| 1.5          | 93.279-1                      | RAUL PISANO VALDES                     |         | ANATOMIA PATOLOGIC             | A        | 28/12/2003         | 12/01/2006          |           | INICA<br>AMEDA    |           |                |    |   |
| 1.7          | 72.401-0                      | FRANCISCO ARENZAN<br>SANTOS            | A       | PEDIATRIA GENERAL              |          | 28/12/2003         | 01/06/2004          | CL:<br>AU | INICA<br>AMEDA    |           |                |    |   |
| 2.6          | 14.598-8                      | CARMEN ROSA HERN<br>BAEZA              | ANDEZ   | ODONTOLOGIA PEDIAT             | RICA     | 28/12/2003         |                     | CL<br>AU  | INICA<br>AMEDA    | ß         | Û              |    |   |
| 2.6          | 37.823-0                      | OSVALDO RODRIGUEZ<br>OLIVERI           | :       | CIRUGIA VASCULAR<br>PERIFERICA |          | 07/09/2004         | 11/05/2010          |           | INICA<br>AMEDA    |           |                |    |   |
| 2.7          | 44.234-К                      | GLADYS A SCHWEIZER<br>GOMEZ            | e.      | FONOAUDIOLOGIA                 |          | 14/12/2007         |                     |           | INICA<br>AMEDA    | Ľ         | ۵              |    |   |
| 2.7          | 73.051-5                      | OSCAR A. GUTIERREZ<br>HERRERA          | :       | RADIOLOGIA                     |          | 28/12/2003         | 12/01/2006          | CL:<br>AL | INICA<br>AMEDA    |           |                |    |   |
| 2.8          | 38.918-3                      | EDUARDO CARCUR<br>GIACAMAN             |         | PEDIATRIA GENERAL              |          | 01/03/2017         | 20/02/2018          | CL:<br>AL | INICA<br>AMEDA    |           |                |    |   |
| 2.8          | 70.579-4                      | ARTURO SALAS VIVAL                     | DI      | TRAUMATOLOGIA Y<br>ORTOPEDIA   |          | 28/12/2003         | 12/01/2006          | CL<br>AL  | INICA<br>AMEDA    |           |                |    |   |
| 2.8          | 74.948-1                      | ENRIQUE ZENTENO Y                      | ANEZ    | OFTALMOLOGIA                   |          | 28/12/2003         | 21/03/2013          | CL<br>AL  | INICA<br>AMEDA    |           |                |    |   |
| 2.8          | 97.705-0                      | ABRAHAM LEDEZMA A                      | RCKEL   | CARDIOLOGIA PEDIATR            | RICA     | 28/12/2003         | 01/06/2004          |           | INICA<br>AMEDA    |           |                | ~  |   |
|              |                               |                                        |         | c                              | argar må | s datos            | Exe                 | ortar     | a Excel           | Agrega    | r S <u>taf</u> |    |   |
| <            |                               |                                        |         |                                |          |                    |                     |           |                   |           |                | >  | ~ |

Imagen 7: Agregar Staff

Al hacer click en este botón, se desplegará una ventana para que el usuario ingrese el Rut y la especialidad del médico que quiere agregar como staff. La aplicación hará validaciones de manera

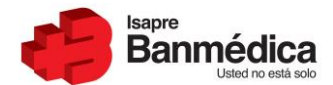

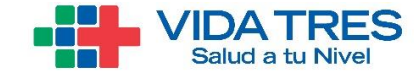

interna que permitirán al usuario seguir con el flujo y mostrarán la información del médico o le darán un mensaje de error indicándole el motivo de este.

| Agregar Staff                                                                   |                                                                         |                                                                                            |             |        |
|---------------------------------------------------------------------------------|-------------------------------------------------------------------------|--------------------------------------------------------------------------------------------|-------------|--------|
| El profesional se agrega<br>Rut institución: 96.617.<br>Centro de atención: VID | rá a la institución y centro de atención s<br>350-5<br>AINTEGRA BANDERA | eleccionado.                                                                               |             |        |
|                                                                                 | Rut médico<br>4.098.035-0<br>Si desea agregar una especialidad o        | Especialidad<br>GINECOLOGIA Y OBSTETRICIA<br>distinta, favor cargar la prestación en el mó | X 🔻 Validar |        |
|                                                                                 |                                                                         |                                                                                            |             | Volver |

Imagen 8: Validar Médico

El usuario deberá escribir el Rut y seleccionar la especialidad del médico que quiere agregar del listado de especialidades, luego de eso al hacer click en validar, el sistema hará la validación interna. De esta validación se pueden desprender los siguientes casos:

a) Médico existe con esa especialidad, pero no en el centro elegido: Si esto ocurre el flujo continuará normalmente y se desplegará la información del médico en la pantalla y el usuario podrá seguir con el flujo de agregar staff ingresando la fecha de inicio de vigencia del médico y haciendo clic en el botón guardar.

| Agregar Staff                                      |                                             |                    |                          |                                  |        |       |
|----------------------------------------------------|---------------------------------------------|--------------------|--------------------------|----------------------------------|--------|-------|
| El profesional se agrega                           | ará a la institución y centro de atención : | seleccionado.      |                          |                                  |        |       |
| Rut institución: 96.617<br>Centro de atención: VII | .350-5<br>DAINTEGRA BANDERA                 |                    |                          |                                  |        |       |
|                                                    | Rut médico                                  | Especialidad       |                          |                                  |        |       |
|                                                    | 4.098.035-0                                 | GINECOLOGI         | A Y OBSTETRICIA          | × • V:                           | alidar |       |
|                                                    | Si desea agregar una especialidad           | distinta, favor ca | rgar la prestación en el | módulo de <mark>aranceles</mark> | web.   |       |
| Datos del Médic                                    | 0                                           |                    |                          |                                  |        |       |
| RUT                                                | 4.098.035-0                                 |                    | Nombre                   | PATRICIO ALBERT                  | ·0     |       |
| Apellido Paterno                                   | RODRIGUEZ                                   |                    | Apellido Materno         | FONTANNAZ                        |        |       |
| Especialidad                                       |                                             |                    |                          |                                  |        |       |
| Especialidad                                       | GINECOLOGIA Y OBSTETRICIA                   |                    | Nº Especialidad          | 0                                |        |       |
| Inicio Vigencia                                    |                                             |                    | Término Vigencia         |                                  |        |       |
| Tipo de Arancel                                    | ♥ LIBRE ELECCIÓN ♥ PREF                     | FERENTE            |                          |                                  |        |       |
|                                                    |                                             |                    |                          |                                  | Volver | ardar |

Imagen 9: Médico OK

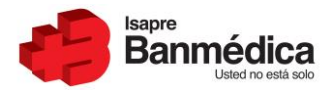

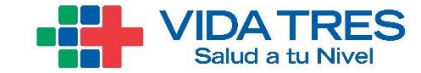

b) Médico existe con esa especialidad en ese centro de atención (Duplicado): Al ocurrir esto, la aplicación no permitirá que el médico sea agregado nuevamente ya que en ese momento ya se encuentra como staff del prestador en ese centro de atención.

| Agregar Staff                                        |                           |                                           |                                                  |                          |                |        |
|------------------------------------------------------|---------------------------|-------------------------------------------|--------------------------------------------------|--------------------------|----------------|--------|
| El profesional se agrega                             | rá a la institución y     | centro de atención se                     | eleccionado.                                     |                          |                |        |
| Rut institución: 96.617.3<br>Centro de atención: VID | 350-5<br>AINTEGRA BANDERA | x.                                        |                                                  |                          |                |        |
|                                                      | Rut médico                |                                           | Especialidad                                     |                          |                |        |
|                                                      | 4.102.205-1               |                                           | ENFERMEDADES RESPIRATORIAS                       | × •                      | Validar        |        |
|                                                      | Si desea agreg            | ar una especialidad d<br>Este médico ya ( | istinta, favor cargar la prestación er<br>existe | n el módulo de a         | aranceles web. | Volver |
|                                                      |                           | Este médico ya cue                        | nta con un registro idéntico en nues             | stro sistema.<br>Aceptar |                |        |
|                                                      |                           |                                           |                                                  |                          |                |        |

Imagen 10: Médico Duplicado

c) Médico no tiene asociada la especialidad seleccionada: En este caso se mostrará una ventana de error y no se permitirá seguir con el flujo ya que el sistema reconocerá que el médico no tiene acreditada la especialidad a la cual se le quiere asociar.

| Agregar Staff                                        |                           |                                        |                                                             |                                                   |     |              |        |
|------------------------------------------------------|---------------------------|----------------------------------------|-------------------------------------------------------------|---------------------------------------------------|-----|--------------|--------|
| El profesional se agrega                             | rá a la institución y     | centro de atención s                   | eleccionado.                                                |                                                   |     |              |        |
| Rut institución: 96.617.3<br>Centro de atención: VID | 350-5<br>AINTEGRA BANDERA |                                        |                                                             |                                                   |     |              |        |
|                                                      | Rut médico                |                                        | Especialidad                                                |                                                   |     |              |        |
|                                                      | 4.102.205-1               |                                        | FONOAUDIOLOGIA                                              |                                                   | × • | Validar      |        |
|                                                      | Si desea agreg            | Este médico no                         | puede ser agregado                                          | stacion en el modul                               | ×   | anceles web. | Volver |
|                                                      |                           | Este médico no tie<br>Favor comuníques | ne registrada esta especial<br>e con él para que regularice | lidad en el MINSAL.<br>e la situación.<br>Aceptar |     |              |        |
|                                                      |                           |                                        |                                                             |                                                   |     |              |        |

Imagen 11: Médico sin especialidad

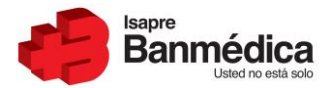

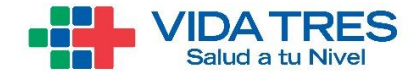

 d) Médico no puede ser agregado: En este caso no se permitirá seguir con el flujo ya que el médico no cumple condiciones internas que la Isapre impone y por lo tanto el prestador se deberá comunicar directamente con convenios al siguiente correo: <u>convenios.operaciones@banmedica.cl</u>

| Agregar Staff                                                            |                                                                                         |                          |                |        |
|--------------------------------------------------------------------------|-----------------------------------------------------------------------------------------|--------------------------|----------------|--------|
| El profesional se agregará a la institución y                            | centro de atención seleccionado.                                                        |                          |                |        |
| Rut institución: 96.617.350-5<br>Centro de atención: VIDAINTEGRA BANDERA | ι.                                                                                      |                          |                |        |
| Rut médico                                                               | Especialidad                                                                            |                          |                |        |
| 10.672.183-1                                                             | PSIQUIATRIA                                                                             | × •                      | Validar        |        |
| Si desea agreg                                                           | ar una especialidad distinta, favor cargar la pres<br>Este médico no puede ser agregado | tación en el módulo de · | aranceles web. | Volver |
|                                                                          | Para más información comuníquese con<br>convenios.operaciones@banmedica.cl.             | Aceptar                  |                |        |
|                                                                          |                                                                                         |                          |                |        |

Imagen 12: Médico restringido

Una vez ingresado el Rut del afiliado y siendo validado por el sistema, el usuario deberá indicar la fecha de inicio de vigencia del médico. Este campo es obligatorio, por lo que no podrá seguir con el flujo si es que no lo indica en la aplicación. Una vez ingresada la fecha de inicio de vigencia deberá hacer clic en guardar para continuar con el flujo, luego de esto el usuario verá un mensaje de confirmación del cambio, en donde podrá enfrentarse a 3 opciones:

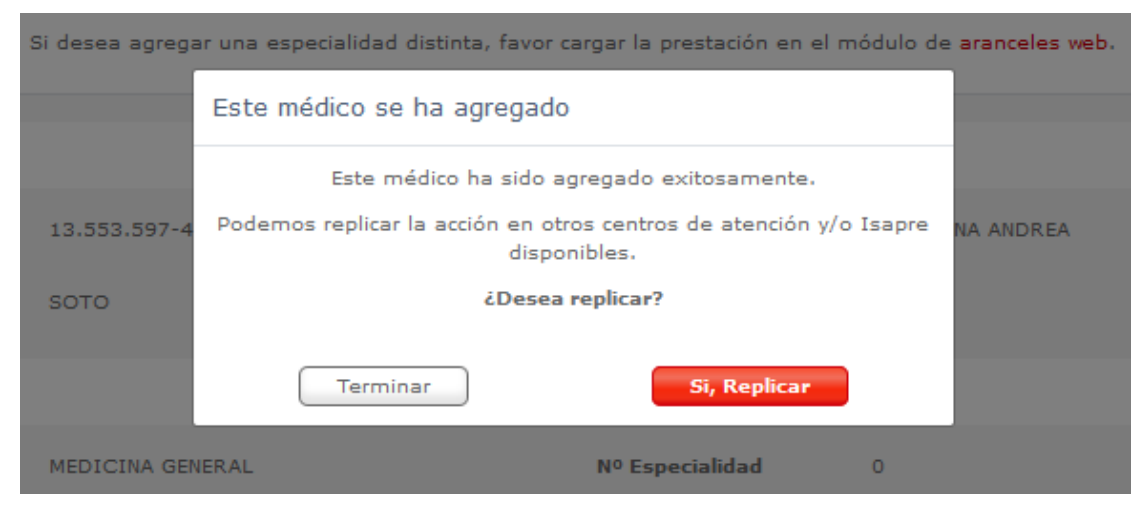

Imagen 13: Mensaje de Confirmación

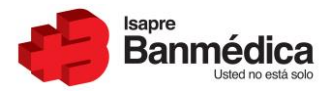

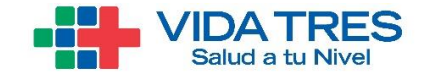

a) Médico Agregado Exitosamente: Si el usuario solamente quiere agregar al médico en el centro de atención en el que está actualizando el staff, debe hacer clic en el botón "Terminar".

| Este médico se ha agregado                                                         |
|------------------------------------------------------------------------------------|
| Este médico ha sido agregado exitosamente.                                         |
| Podemos replicar la acción en otros centros de atención y/o Isapre<br>disponibles. |
| ¿Desea replicar?                                                                   |
| Terminar Si, Replicar                                                              |

Imagen 14: Botón Terminar

 b) Médico agregado exitosamente – Replicar a otra Isapre: Esta opción le indica al usuario que el médico fue agregado exitosamente en el centro de atención en el que está trabajando y le da la opción de replicarlo en la otra Isapre (Vida Tres en caso que ingrese al portal de Banmedica y viceversa). Al hacer clic en Guardar, los cambios quedaran ingresados.

| Datos del Médico    |                  |            |                  |                 |        |         |
|---------------------|------------------|------------|------------------|-----------------|--------|---------|
| RUT                 | 13.553.597-4     |            | Nombre           | CAROLINA ANDREA |        |         |
| Apellido Paterno    | ѕото             |            | Apellido Materno | UGAS            |        |         |
| Especialidad        |                  |            |                  |                 |        |         |
| Especialidad        | MEDICINA GENERAL |            | Nº Especialidad  | 0               |        |         |
| Inicio Vigencia     | 31-07-2020       |            | Término Vigencia |                 |        |         |
| Tipo de Arancel     | LIBRE ELECCIÓN   | PREFERENTE |                  |                 |        |         |
|                     |                  |            |                  |                 |        |         |
| Replicar            |                  |            |                  |                 |        |         |
| Deseo replicar en o | otra Isapre      |            |                  |                 |        |         |
|                     |                  |            |                  |                 | Volver | Guardar |

Imagen 15: Replicar Isapre

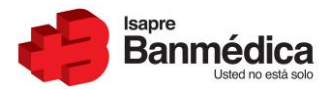

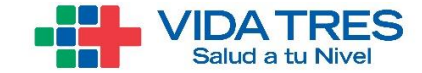

c) Médico agregado exitosamente – Replicar a otro centro de atención: Esta opción le indica al usuario que el médico fue agregado exitosamente en el centro y además le da la opción de agregarlo en otros centros de atención disponibles. Además, también le da la opción de agregarlo en otra Isapre.

| UT                                                         | 343.491-5                                          |                                          | Nombre           | MAURICIO                                   |      |
|------------------------------------------------------------|----------------------------------------------------|------------------------------------------|------------------|--------------------------------------------|------|
| Apellido Paterno                                           | WAINER                                             |                                          | Apellido Materno | NORMAN                                     |      |
| Especialidad                                               |                                                    |                                          |                  |                                            |      |
| Especialidad                                               | TRAUMATOLOGIA Y OR                                 | TOPEDIA                                  | Nº Especialidad  | 0                                          |      |
| Inicio Vigencia                                            | 31-07-2020                                         |                                          | Término Vigencia |                                            |      |
| ïpo de Arancel                                             | ✓ LIBRE ELECCIÓN                                   | ✓ PREFERENTE                             |                  |                                            |      |
|                                                            |                                                    |                                          |                  |                                            |      |
| Replicar<br>✓ Seleccionar todo                             |                                                    |                                          |                  |                                            | <br> |
| Replicar<br>Seleccionar todo                               | CONDES CHICUREO                                    | Inicio<br>Vigencia                       | 31-07-2020       | Término<br>Vigencia                        |      |
| Replicar<br>Seleccionar todo CLINICA LAS CLINICA LAS       | CONDES CHICUREO<br>CONDES PEÑALOLEN                | Inicio<br>Vigencia<br>Inicio<br>Vigencia | 31-07-2020       | Término<br>Vigencia<br>Término<br>Vigencia |      |
| Replicar  Seleccionar todo  CLINICA LAS  Deseo replicar en | CONDES CHICUREO<br>CONDES PEÑALOLEN<br>otra Isapre | Inicio<br>Vigencia<br>Inicio<br>Vigencia | 31-07-2020       | Término<br>Vigencia<br>Término<br>Vigencia |      |

Imagen 16: Replicar Centros de atención

Tanto para el caso b y c luego de replicar en Isapre y Centros de atención, le aparecerá un mensaje de confirmación indicando el estado de la replicación. En el caso que todo este OK, al hacer clic en "Aceptar" se pondrá término al flujo de Agregar Staff.

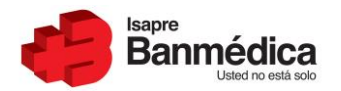

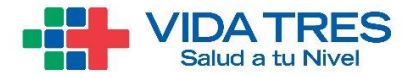

| Estado de Replicación              |         | × |
|------------------------------------|---------|---|
| Replicación de centros de atención |         |   |
| Centro de Atención                 | Mensaje |   |
| CLINICA LAS CONDES CHICUREO        | ОК      |   |
| CLINICA LAS CONDES PEÑALOLEN       | ОК      |   |
| Replicación de Isapre              | Mensaie |   |
| CLINICA LAS CONDES                 | ок      |   |
| CLINICA LAS CONDES CHICUREO        | ОК      |   |
| CLINICA LAS CONDES PEÑALOLEN       | ок      |   |
|                                    | Aceptai |   |

Imagen 17: Aceptar Replicación

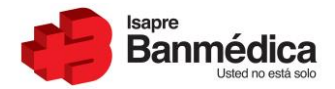

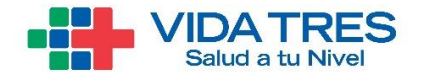

#### 4. Modificar Staff

El flujo de modificar staff tiene como finalidad que el usuario pueda actualizar un registro de un médico que perteneció o pertenece como staff de la Isapre, es decir, se podrán modificar registros vigentes y no vigentes del médico sobre el centro de atención en el que se están haciendo los cambios. Con esta opción, se podrán actualizar distintos datos del médico según lo que el usuario necesite.

Para ingresar a la opción de modificar al staff, el usuario debe seguir los pasos anteriores graficados en las imágenes 1 a 6. Cuando se le despliegue el listado de médicos del centro de atención para el cual está trabajando deberá hacer clic en el ícono con forma de hoja y lápiz.

| Bienvenido                    | ienvenido al directorio de Staff Prestadores                                                       |                 |            |            |                    |   |  |  |  |
|-------------------------------|----------------------------------------------------------------------------------------------------|-----------------|------------|------------|--------------------|---|--|--|--|
| Nombre Prest<br>Rut Prestador | lombre Prestador: CLINICA LAS CONDES (93930000-7)<br>ut Prestador: 93.930.000-7                    |                 |            |            |                    |   |  |  |  |
| Seleccione e                  | el centro de atención:                                                                             |                 |            |            |                    |   |  |  |  |
| CLINICA LAS                   | CONDES × -                                                                                         |                 |            |            |                    |   |  |  |  |
| Dirección: EST                | ORIL 450, SANTIAGO                                                                                 |                 |            |            |                    |   |  |  |  |
| Filtros de bi                 | úsqueda                                                                                            |                 |            |            |                    |   |  |  |  |
| Nombre médico                 |                                                                                                    | Rut médico      | Estado     |            | Especialidad       |   |  |  |  |
|                               |                                                                                                    |                 | Todos      | Ψ          | Seleccione         | Ŧ |  |  |  |
| Vigencia                      |                                                                                                    | Tipo de Arancel |            |            |                    |   |  |  |  |
| Todos                         | Ŧ                                                                                                  | Todos v         | Limpiar    | Buscar     |                    |   |  |  |  |
|                               |                                                                                                    |                 |            |            |                    |   |  |  |  |
| Rut                           | Rut Nombre Especialidad Inicio Vigencia Término Vigencia Centro de Atención Acciones               |                 |            |            |                    |   |  |  |  |
| 343.491-5                     | 343.491-5 MAURICIO WAINER NORMAN TRAUMATOLOGIA Y ORTOPEDIA 31/07/2020 CLINICA LAS CONDES C         |                 |            |            |                    |   |  |  |  |
| 442.415-8                     | 442.415-8 GUSTAVO VERGARA ROJAS TRAUMATOLOGIA Y ORTOPEDIA 12/04/1998 01/04/2003 CLINICA LAS CONDES |                 |            |            |                    |   |  |  |  |
| 1.777.175-2                   | GUSTAVO PRIETO MATTA                                                                               | CARDIOLOGIA     | 12/04/1998 | 10/05/2005 | CLINICA LAS CONDES |   |  |  |  |

Imagen 18: Botón Modificar Staff

Una vez ingresada a la pantalla de modificar staff, el usuario tendrá 4 opciones para modificar información del staff. Dentro de esta pantalla el usuario verá la información principal del médico que está modificando (nombre, Rut, especialidad, vigencia y tipos de arancel). Además, en esta pantalla el usuario contará con distintos botones que le permitirán agregar una nueva especialidad (representado con el signo +), modificar la especialidad (representado por el símbolo de lápiz en una hoja) o eliminar dicha especialidad (representado con un icono de basurero).

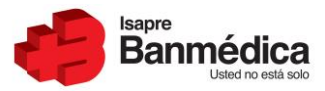

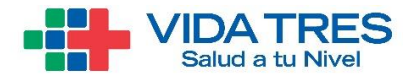

| Modificar Staff                                                                     |                                                           |                          |                            |        |         |
|-------------------------------------------------------------------------------------|-----------------------------------------------------------|--------------------------|----------------------------|--------|---------|
| El profesional se modifica<br>Rut institución: 96.617.3<br>Centro de atención: VIDA | ará para la institución y cen<br>50-5<br>INTEGRA LA REINA | ro de atención seleccion | ado.                       | (+)(   |         |
| Datos del Médico                                                                    |                                                           |                          |                            |        |         |
| RUT<br>Apellido Paterno                                                             | 4.380.108-2                                               |                          | Nombre<br>Apellido Materno |        |         |
| Especialidad                                                                        |                                                           |                          |                            |        |         |
| Especialidad<br>Inicio Vigencia                                                     | PEDIATRIA GENERAL<br>30-07-2020                           |                          | Término Vigencia           |        |         |
| Tipo de Arancel                                                                     | ✓ LIBRE ELECCIÓN                                          | PREFERENTE               |                            |        |         |
|                                                                                     |                                                           |                          |                            | Volver | luardar |

Imagen 19: Pantalla Modificar Staff

El detalle de las 4 opciones para modificar el staff es el siguiente:

 a) Modificar Staff: Usuario podrá modificar los aranceles para los cuales el médico está atendiendo, estas serán Libre Elección o Libre Elección-Preferente. Además, tendrá la opción de cambiarle la fecha de término de vigencia al médico seleccionado. Esto lo podrá hacer en la página principal de modificar staff.

| Modificar Staff                                     |                                        |                          |                  |        |         |
|-----------------------------------------------------|----------------------------------------|--------------------------|------------------|--------|---------|
| profesional se modifica<br>ut institución: 96.617.3 | ará para la institución y cent<br>50-5 | ro de atención seleccion | ado.             |        |         |
| entro de atención: VIDA                             | AINTEGRA LA REINA                      |                          |                  |        |         |
|                                                     |                                        |                          |                  |        | TEL     |
| Datos del Médico                                    |                                        |                          |                  |        |         |
| RUT                                                 | 4.380.108-2                            |                          | Nombre           |        |         |
| Apellido Paterno                                    |                                        |                          | Apellido Materno |        |         |
| Especialidad                                        |                                        |                          |                  |        |         |
| Especialidad                                        | PEDIATRIA GENERAL                      |                          |                  |        |         |
| Inicio Vigencia                                     | 30-07-2020                             |                          | Término Vigencia |        |         |
| Tipo de Arancel                                     | LIBRE ELECCIÓN                         | ✓ PREFERENTE             |                  |        |         |
|                                                     |                                        |                          |                  |        |         |
|                                                     |                                        |                          |                  | Volver | Guardar |

Imagen 20: Modificar Staff

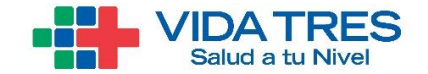

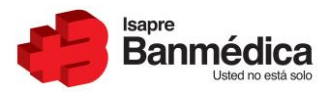

b) Agregar Especialidad: Esta opción permitirá al usuario poder agregar una nueva especialidad a médicos que atiendan tengan más de una especialidad registrada en el MINSAL, para que con esto pueda atender por esas dos especialidades en los centros que requiera. Para agregar la nueva especialidad se debe hacer clic en el signo + de la pantalla de modificar staff, lo que abrirá una nueva ventana para que el usuario ingrese los datos de la nueva especialidad.

| Modificar Staff         |                                |                         |                  |         |               |
|-------------------------|--------------------------------|-------------------------|------------------|---------|---------------|
| profesional se modifica | rá para la institución y centi | o de atención seleccion | ado.             |         |               |
| ntro de atención: VIDA  | INTEGRA LA REINA               |                         |                  |         | +             |
| Datos del Médico        |                                |                         |                  |         |               |
| RUT                     | 4.380.108-2                    |                         | Nombre           |         |               |
| Apellido Paterno        |                                |                         | Apellido Materno |         |               |
| Especialidad            |                                |                         |                  |         |               |
| Especialidad            | PEDIATRIA GENERAL              |                         |                  |         |               |
| Inicio Vigencia         | 30-07-2020                     |                         | Término Vigencia |         |               |
| Tipo de Arancel         | ✓ LIBRE ELECCIÓN               | PREFERENTE              |                  |         |               |
|                         |                                |                         |                  | ( v     | olver Guardar |
| aen                     | 21:                            | Bc                      | otón             | aareaar | espe          |

Al ingresar a esta pantalla para agregar la especialidad, el usuario deberá agregar la segunda especialidad que el médico tiene registrada en el MINSAL, luego de esto el sistema hará las validaciones pertinentes para ver si el médico efectivamente tiene dicha especialidad. Las validaciones que se harán son las mismas detalladas en las imágenes 9, 10 y 11, es decir puede haber casos en que, al agregar la nueva especialidad del médico en el centro, este no la tenga registrada y el flujo siga normal, ya la tenga por lo que aparecerá el mensaje de que el médico ya existe en ese centro o el médico no tenga la especialidad cargada en el MINSAL, por lo que esta no pueda ser agregada.

En caso de poder seguir con el flujo, se le presentarán las mismas opciones vistas anteriormente en Agregar Staff, en donde podrá replicar los cambios a otros centros de atención que tenga disponibles o replicar los cambios a la otra Isapre.

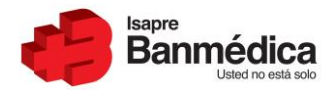

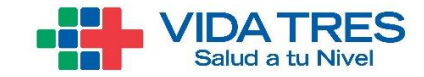

| Modificar Staff: Agre                                                                                        | egar Especialidad                                                    |                   |                |
|----------------------------------------------------------------------------------------------------|----------------------------------------------------------------------|-------------------|----------------|
| La especialidad se agregará<br>Rut institución: 96.617.350<br>Centro de atención: VIDAIN<br>Datos del Médico | para el médico, institución y centro de atenc<br>5<br>TEGRA LA REINA | ión seleccionado. |                |
| RUT: 4.380.108-2<br>Nombre: CARLOS SAIEH AND                                                                 | DONIE                                                                |                   |                |
| Nueva Especialidad                                                                                           |                                                                      |                   |                |
| Especialidad                                                                                                 | Seleccione 💌                                                         |                   |                |
| Inicio Vigencia<br>Tipo de Arancel                                                                           | ✓ LIBRE ELECCIÓN ✓ PREFERENTE                                        | Término Vigencia  |                |
|                                                                                                    |                                                                      |                   |                |
|                                                                                                    |                                                                      |                   | Volver Guardar |

Imagen 22: Pantalla Agregar Especialidad

c) Modificar Especialidad: Esta opción permitirá al usuario poder modificar la especialidad que el médico tenga vigente en el centro por otra especialidad que tenga registrada en el MINSAL, ya que pueden darse casos que el médico pueda empezar a atender por esta nueva especialidad y deje de atender por la anterior, por lo que esta opción facilitaría el cambio ya que el usuario no tendría que eliminar al staff y agregarlo nuevamente con la nueva especialidad.

Para acceder a esta opción, deben hacer clic al icono de lápiz y hoja que los llevará a la pantalla en donde podrán modificar la especialidad.

| Modificar Staff                                                                           |                                                        |                            |                            |        |        |
|-------------------------------------------------------------------------------------------|--------------------------------------------------------|----------------------------|----------------------------|--------|--------|
| El profesional se modificará<br>Rut institución: 96.617.350<br>Centro de atención: VIDAIN | á para la institución y cent<br>D-5<br>ITEGRA LA REINA | ro de atención selecciona: | io.                        | +      | 2      |
| Datos del Médico                                                                          |                                                        |                            |                            |        |        |
| RUT<br>Apellido Paterno                                                                   | 4.380.108-2                                            |                            | Nombre<br>Apellido Materno |        |        |
| Especialidad                                                                              |                                                        |                            |                            |        |        |
| Especialidad                                                                              | PEDIATRIA GENERAL                                      |                            |                            |        |        |
| Inicio Vigencia                                                                           | 30-07-2020                                             |                            | Término Vigencia           |        |        |
| npo de Arancei                                                                            | C) LISKE ZEECCION                                      | PNELENENTE                 |                            |        |        |
|                                                                                           |                                                        |                            |                            | Volver | iardar |

Imagen 23: Botón Modificar Especialidad

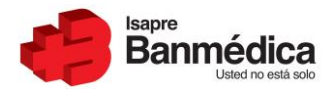

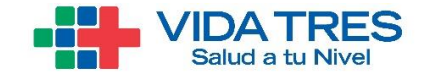

Luego de haber ingresado a la página para modificar la especialidad, el usuario deberá ingresar la nueva especialidad por la que modificará la anterior, la fecha de inicio de vigencia de esa especialidad (aparecerá con la fecha actual de manera predeterminada), la fecha de término de vigencia que no será obligatorio indicarla y los aranceles por los cuales podrá atender el médico con esa especialidad.

| Modificar Staff: Modificar Especialidad                                                                                                    |                                                          |                        |                      |  |                |  |  |  |
|----------------------------------------------------------------------------------------------------|----------------------------------------------------------|------------------------|----------------------|--|----------------|--|--|--|
| La especialidad se modificará p<br>Rut institución: 96.617.350-5<br>Centro de atención: VIDAINTEG<br>Datos del Médico<br>RUT: 4.380.108-2<br>Nombre: CARLOS SAIEH ANDON<br>Especialidad: PEDIATRIA GENER | para el profesional, insti<br>SRA LA REINA<br>NIE<br>RAL | itución y centro de at | ención seleccionado. |  |                |  |  |  |
| Cambio de Especialidad                                                                                                    | d                                                        |                        |                      |  |                |  |  |  |
| Especialidad                                                                                                    | Seleccione                                               | •                      |                      |  |                |  |  |  |
| Inicio Vigencia                                                                                                    | Inicio Vigencia Término Vigencia                         |                        |                      |  |                |  |  |  |
| Tipo de Arancel                                                                                                    | LIBRE ELECCION                                           | ✓ PREFERENTE           |                      |  |                |  |  |  |
|                                                                                                    |                                                          |                        |                      |  | Volver Guardar |  |  |  |

Imagen 24: Pantalla Modificar Especialidad

Para esta funcionalidad el sistema hará las mismas validaciones que hizo al agregar staff o agregar una nueva especialidad. Estas validaciones verificaran que el médico efectivamente tiene dicha especialidad. Las validaciones que se harán son las mismas detalladas en las imágenes 9, 10 y 11, es decir puede haber casos en que, al modifica la especialidad por una nueva, el médico no la tenga registrada y el flujo siga normal, ya la tenga ingresada por lo que aparecerá el mensaje de que el médico ya existe en ese centro o el médico no tenga la especialidad cargada en el MINSAL, por lo que no podrá modificar la especialidad actual.

d) Eliminar Especialidad: La última opción que tendrá el usuario para modificar el staff, será la opción de eliminar alguna especialidad que el médico tenga registrada como staff. Esta opción solamente aparecerá a los médicos que tengan más de una especialidad actualmente registrada, es decir, para los médicos con una especialidad, este botón no estará habilitado. Para poder ingresar a esta opción el usuario únicamente debe hacer clic en el icono de basurero lo que lo redirigirá a la pantalla de eliminar especialidad.

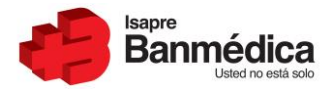

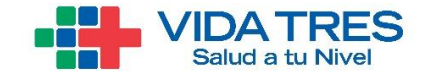

| fesional se modifica | rá para la institución y cent | ro de atención seleccior | nado.            |        |          |
|----------------------|-------------------------------|--------------------------|------------------|--------|----------|
| istitución: 96.617.3 | 50-5                          |                          |                  |        |          |
| ro de atencion: VIDA | INTEGRA LA REINA              |                          |                  | +      | <b>2</b> |
|                      |                               |                          |                  |        |          |
| Datos del Médico     |                               |                          |                  |        |          |
| RUT                  | 4.380.108-2                   |                          | Nombre           |        |          |
| Apellido Paterno     |                               |                          | Apellido Materno |        |          |
| Especialidad         |                               |                          |                  |        |          |
| Especialidad         | PEDIATRIA GENERAL             |                          |                  |        |          |
| inicio Vigencia      | 30-07-2020                    |                          | Término Vigencia |        |          |
| îpo de Arancel       | ✓ LIBRE ELECCIÓN              | PREFERENTE               |                  |        |          |
|                      |                               |                          |                  | Volver | Guardar  |

Al hacer clic en ese botón e ingresar a la pantalla de eliminar especialidad, se desplegará la pantalla con la información del médico y el usuario solamente deberá ingresar la fecha de término de vigencia para esa especialidad. Luego de eso al apretar el botón guardar, se eliminará la especialidad seleccionada para el médico, este cambio afectará a los registros del médico con esa especialidad, ya que como esta opción está habilitada solamente si tiene más de una especialidad, las otras especialidades no se verán afectadas.

| 1                      | Modificar Staff: Eliminar Especialidad                                                                                                    |                   |              |                  |  |                |  |  |  |
|------------------------|----------------------------------------------------------------------------------------------------|-------------------|--------------|------------------|--|----------------|--|--|--|
| La<br>Rui<br>Cei<br>Da | La especialidad se eliminará para el profesional, institución y centro de atención seleccionado.<br>Rut institución: 96.617.350-5<br>Centro de atención: VIDAINTEGRA LA REINA<br>Datos del Médico |                   |              |                  |  |                |  |  |  |
| RU<br>No               | T: 4.380.108-2<br>mbre: CARLOS SAIEH AM                                                                                                    | NDONIE            |              |                  |  |                |  |  |  |
|                        | Especialidad                                                                                                    |                   |              |                  |  |                |  |  |  |
|                        | Especialidad                                                                                                    | PEDIATRIA GENERAL |              |                  |  |                |  |  |  |
|                        | Inicio Vigencia                                                                                                    | 30-07-2020        |              | Término Vigencia |  |                |  |  |  |
|                        | Tipo de Arancel                                                                                                    | ✓ LIBRE ELECCIÓN  | ✓ PREFERENTE |                  |  |                |  |  |  |
|                        |                                                                                                    |                   |              |                  |  |                |  |  |  |
|                        |                                                                                                    |                   |              |                  |  | Volver Guardar |  |  |  |

Imagen 26: Eliminar especialidad

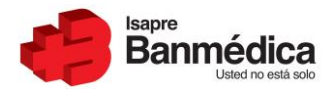

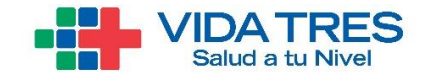

Todas las opciones que el usuario tendrá para modificar staff seguirán el mismo flujo detallado en Agregar staff, es decir, se le mostrará un mensaje de confirmación de los cambios (Imagen 14), en caso de no existir centros disponibles para replicar, le aparecerá la opción de replicar isapre (imagen 15), le aparecerá el listado de centros a los cuales replicar si es que existen (imagen 16) y luego de haber hecho la replicación en centros e Isapre o solamente en Isapre, le aparecerá la ventana de confirmación (Imagen 17).

#### 5. Eliminar Staff

Esta funcionalidad le da la posibilidad al usuario de poder eliminar cualquier médico que se encuentre vigente en el centro de atención. Con esta opción, el usuario le pondrá término de vigencia a todos los registros del médico en el centro de atención, tenga este una o más especialidades. Para ingresar a la opción de Eliminar staff, el usuario debe seguir los pasos anteriores graficados en las imágenes 1 a 6. Cuando se le despliegue el listado de médicos del centro de atención para el cual está trabajando deberá hacer clic en el ícono con forma basurero.

| Bienvenido al directorio de Staff Prestadores                                    |                                   |                           |                 |                  |                    |          |  |  |
|----------------------------------------------------------------------------------|-----------------------------------|---------------------------|-----------------|------------------|--------------------|----------|--|--|
| Nombre Prestador: CLINICA LAS CONDES (93930000-7)<br>Rut Prestador: 93.930.000-7 |                                   |                           |                 |                  |                    |          |  |  |
| Seleccione of                                                                    | Seleccione el centro de atención: |                           |                 |                  |                    |          |  |  |
| CLINICA LAS                                                                      | CONDES × -                        |                           |                 |                  |                    |          |  |  |
| Dirección: EST                                                                   | ORIL 450, SANTIAGO                |                           |                 |                  |                    |          |  |  |
| Filtros de bu                                                                    | Filtros de búsqueda               |                           |                 |                  |                    |          |  |  |
| Nombre médico                                                                    |                                   | Rut médico                | Estado          |                  | Especialidad       |          |  |  |
|                                                                                  |                                   |                           | Todos           | -                | Seleccione         | Ψ        |  |  |
| Vigencia                                                                         |                                   | Tipo de Arancel           | _               |                  |                    |          |  |  |
| Todos                                                                            | •                                 | Todos 👻                   | Limpiar         | Buscar           |                    |          |  |  |
|                                                                                  |                                   |                           |                 |                  |                    |          |  |  |
| Rut                                                                              | Nombre                            | Especialidad              | Inicio Vigencia | Término Vigencia | Centro de Atención | Acciones |  |  |
| 343.491-5                                                                        | MAURICIO WAINER NORMAN            | TRAUMATOLOGIA Y ORTOPEDIA | 31/07/2020      |                  | CLINICA LAS CONDES | 0 🕜 💼    |  |  |
| 442.415-8                                                                        | GUSTAVO VERGARA ROJAS             | TRAUMATOLOGIA Y ORTOPEDIA | 12/04/1998      | 01/04/2003       | CLINICA LAS CONDES |          |  |  |
| 1.777.175-2                                                                      | GUSTAVO PRIETO MATTA              | CARDIOLOGIA               | 12/04/1998      | 10/05/2005       | CLINICA LAS CONDES |          |  |  |

Imagen 27: Botón Eliminar Staff

Una vez hecho el clic en el icono de basurero, el usuario ingresará a la pantalla de eliminar staff donde deberá introducir una fecha de término de vigencia. Esta fecha podrá ser una fecha igual o mayor a la fecha actual, por lo que, si el usuario lo requiere, podrá ponerle fecha de término anticipada a los médicos que requiera.

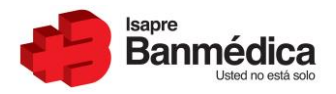

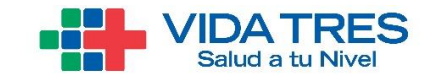

| Eli                                                                                                    | Eliminar Staff       |                   |              |                  |  |        |          |  |
|----------------------------------------------------------------------------------------------------|----------------------|-------------------|--------------|------------------|--|--------|----------|--|
| El profesional se eliminará para la institución y centro de atención seleccionado.<br>Rut institución: 96.617.350-5<br>Centro de atención: VIDAINTEGRA LA REINA<br>Datos del Médico<br>RUT: 3.446.523-1 |                      |                   |              |                  |  |        |          |  |
| Nomb                                                                                                    | re: JAIME DUERY MUSA | ALEM              |              |                  |  |        |          |  |
| E                                                                                                    | specialidad          |                   |              |                  |  |        |          |  |
| E                                                                                                    | specialidad          | PEDIATRIA GENERAL |              |                  |  |        |          |  |
| I                                                                                                    | nicio Vigencia       | 30-07-2020        |              | Término Vigencia |  |        |          |  |
| т                                                                                                    | ipo de Arancel       | LIBRE ELECCIÓN    | ✓ PREFERENTE |                  |  |        |          |  |
|                                                                                                    |                      |                   |              |                  |  | Volver | Eliminar |  |

Imagen 28: Eliminar Staff

Luego de haber seleccionado la fecha en la que el médico quedara como no vigente, y habiendo hecho clic en eliminar, se desplegará un mensaje de confirmación de cambios al usuario para que pueda confirmar que efectivamente quiere eliminar al staff.

| Eliminar Staff                                  |  |
|-------------------------------------------------|--|
| ¿Está seguro que quiere realizar estos cambios? |  |
| No Si, Eliminar                                 |  |

Imagen 29: Mensaje de Confirmación

Luego de esto, este flujo seguirá el mismo camino que siguió la opción de agregar y modificar staff, es decir, se le mostrará un mensaje de confirmación de los cambios (Imagen 14), en caso de no existir centros disponibles para replicar, le aparecerá la opción de replicar isapre (imagen 15), le aparecerá el listado de centros a los cuales replicar si es que existen (imagen 16) y luego de haber hecho la replicación en centros e Isapre o solamente en Isapre, le aparecerá la ventana de confirmación (Imagen 17).

Con esto se cubren todas las opciones que el usuario tiene para actualizar el listado de staff que tiene en cada centro.

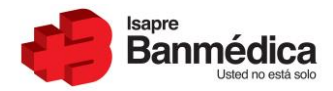

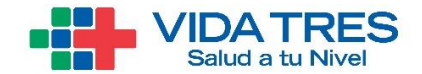

## 6. Historial Staff

Para que los usuarios puedan revisar los cambios y actualizaciones que han hecho al staff en los distintos centros de atención, deberá seguir los mismos pasos que aparecen en la imagen 1,2 y 3 en donde ingresará al portal, seleccionará el Rut de la institución y hará clic en la pestaña "Convenio Médico". Luego de esto para acceder a esta funcionalidad deberá hacer click en "Historial Staff".

| PORTAL PRESTADO                    | ORES 🍓 👬                | Inicio                        | Contacto   Cerrar Sesión |
|------------------------------------|-------------------------|-------------------------------|--------------------------|
| Inicio Datos del Prestador         | Convenio Médico Pagos   | GES y Medicina Preventiva Pro | gramas Médicos           |
| Ud. está en: I                     | nicio / Convenio Médico |                               |                          |
| Centros Médicos                    | Convenio Médico         |                               |                          |
| Aranceles     Descarger Convenio   |                         |                               |                          |
| <ul> <li>Consulta Staff</li> </ul> |                         | -                             |                          |
| ▶ Historial Staff                  |                         |                               |                          |
| 1-00                               |                         |                               |                          |
| Revise sus datos mes<br>a mes.     |                         |                               |                          |
| Click aquí )                       |                         |                               |                          |
|                                    |                         |                               |                          |
| Click aquí ,                       |                         |                               | Volver Subir             |
|                                    |                         |                               | a sover a subir          |
| 🔹 -:::-                            | Contacto                | Mapa del Sitio                |                          |
|                                    |                         |                               |                          |

Imagen 30: Ingresar Historial Staff

Esto llevará al usuario a la pantalla de Historial Staff en donde podrá revisar el detalle de todos los movimientos que ha realizado en la aplicación de carga staff. El listado mostrará datos generales de los movimientos, estos datos son:

- ID del registro: Identificador de la solicitud
- Fecha Solicitud: Fecha cuando el usuario realizo la solicitud en la aplicación Carga Staff
- Centro de atención: Centro de atención en el que se realizó la solicitud
- Nombre del médico: Nombre del profesional
- Rut del Médico: Rut del profesional

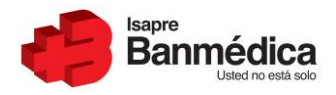

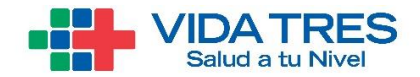

| Historial Staff                              |                 |                        |                                    |                 |  |  |
|----------------------------------------------|-----------------|------------------------|------------------------------------|-----------------|--|--|
| Bienvenido al historial de Staff Prestadores |                 |                        |                                    |                 |  |  |
| Rut Prestador: 96.617.                       | 350-5           |                        |                                    |                 |  |  |
| ID de Registro                               | Fecha Solicitud | Centro de Atención     | Nombre Médico                      | Rut Profesional |  |  |
| ¥ 3447                                       | 31/07/2020      | VIDAINTEGRA LA FLORIDA | THELMA KARINA SUAU CUBILLOS        | 10188177-6      |  |  |
| <b>*</b> 3446                                | 31/07/2020      | VIDAINTEGRA LA FLORIDA | THELMA KARINA SUAU CUBILLOS        | 10188177-6      |  |  |
| × 3445                                       | 31/07/2020      | VIDAINTEGRA LA FLORIDA | THELMA KARINA SUAU CUBILLOS        | 10188177-6      |  |  |
| <b>*</b> 3444                                | 31/07/2020      | VIDAINTEGRA LA FLORIDA | THELMA KARINA SUAU CUBILLOS        | 10188177-6      |  |  |
| <b>*</b> 3443                                | 31/07/2020      | VIDAINTEGRA MAIPU II   | CAROLINA PAZ ANDREA GONZALEZ MAHAN | 10275713-0      |  |  |

Imagen 31: Bandeja Historial Staff

El usuario también podrá ver el detalle de la solicitud que se realizó en el módulo de carga staff, para ver esto, solamente debe hacer clic en el ID de registro, lo que desplegará campos adicionales de la solicitud. Los campos que verá son los siguientes:

- Solicitud: Solicitud realizada (Agregar, Modificar o Eliminar Staff)
- Detalle de la Solicitud: Agregar, modificar o eliminar especialidad
- Inicio de Vigencia: Fecha con que el registro del médico inició vigencia
- Término de vigencia: Fecha en la que el médico quedará como no vigente
- Tipo de Arancel cargado: Si la solicitud fue cargada para los aranceles Libre Elección o Libre Elección-Preferente.

| Historial Staff                              |                 |                        |                    |                                    |                             |  |
|----------------------------------------------|-----------------|------------------------|--------------------|------------------------------------|-----------------------------|--|
| Bienvenido al historial de Staff Prestadores |                 |                        |                    |                                    |                             |  |
| Rut Prestador: 96.617                        | 7.350-5         |                        |                    |                                    |                             |  |
| ID de Registro                               | Fecha Solicitud | Centro de Atención     |                    | Nombre Médico                      | Rut Profesional             |  |
| ^ 3447                                       | 31/07/2020      | VIDAINTEGRA LA FLORIDA |                    | THELMA KARINA SUAU CUBILLOS        | 10188177-6                  |  |
| Solicitud                                    |                 | Detalle de Solicitud   | Inicio de Vigencia | Término de Vigencia                | Tipo Arancel                |  |
| Eliminar Staff                               |                 |                        | 26/07/2020         | 30/07/2020                         | Libre Elección - Preferente |  |
| × 3446                                       | 31/07/2020      | VIDAINTEGRA LA FLORIDA |                    | THELMA KARINA SUAU CUBILLOS        | 10188177-6                  |  |
| × 3445                                       | 31/07/2020      | VIDAINTEGRA LA FLORIDA |                    | THELMA KARINA SUAU CUBILLOS        | 10188177-6                  |  |
| × 3444                                       | 31/07/2020      | VIDAINTEGRA LA FLORIDA |                    | THELMA KARINA SUAU CUBILLOS        | 10188177-6                  |  |
| × 3443                                       | 31/07/2020      | VIDAINTEGRA MAIPU II   |                    | CAROLINA PAZ ANDREA GONZALEZ MAHAN | 10275713-0                  |  |

Imagen 32: Detalle Historial Staff

Por último y si el usuario lo requiere, podrá descargar un Excel con todo el detalle de los movimientos realizados, haciendo clic en el botón "Exportar Excel" ubicado en la parte inferior derecha del listado.

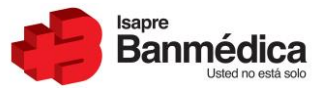

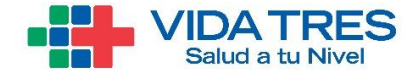

| * 3319 | 23/07/2020 | VIDA INTEGRA CL. ALAMEDA          | LUZ MARÍA VARELA VARELA | 10608044-5       |
|--------|------------|-----------------------------------|-------------------------|------------------|
| ¥ 3318 | 23/07/2020 | LABORATORIO CCDM EDMUNDO ELUCHANS | DANIEL VELOSO MOLINA    | 10109339-5       |
| ¥ 3317 | 23/07/2020 | CLINICA CIUDAD DEL MAR            | DANIEL VELOSO VELOSO    | 10109339-5       |
| * 3316 | 23/07/2020 | VIDAINTEGRA SAN BERNARDO          | DANIEL VELOSO VELOSO    | 10109339-5       |
| ¥ 3315 | 23/07/2020 | VIDA INTEGRA CL. ALAMEDA          | DANIEL VELOSO MOLINA    | 10109339-5       |
|        |            |                                   |                         | Exportar a Excel |

Imagen 33: Descargar Excel Historial